## **ZOOM マニュアル** 第 50 回人工心臓と補助循環懇話会学術集会

- ① Zoom アプリをダウンロードしてください。
- 1. 公式ホームページ[https://zoom.us/]ホーム下部の「ダウンロード」をクリックしてください。

| 概要                         | ダウンロード            | 営業担当           | サポート          | 言語           |
|----------------------------|-------------------|----------------|---------------|--------------|
| Zoomブログ                    | ミーティングクライアント      | 1.888.799.9666 | Zoomをテストする    | 日本語 🗸        |
| ら客様の声                      | Zoom Roomsクライアント  | セールスへの問い合わせ    | アカウントページ      |              |
| 弊社のチーム                     | ブラウザ拡張機能          | プランと価格         | サポートセンター      |              |
| 陈用信報<br>ノン ー グレーン ーン       | Outlook ブラクイン     | テモリクエスト        | ライフトレーニング     | 通貨           |
| 1 <i>ンテクレーン</i> ヨン<br>パートナ | iphone (ipad 7711 | JIEF-21AJFJXF  | ノイートハック       |              |
| の音企業                       | Androidアプリ        |                | アクセンドリティ      | 日本円¥ 🔫       |
| プレス                        | Zoomパーチャル背景       |                | デベロッパー サポート   |              |
| SG Responsibility          |                   |                | プライバシー、セキュリテ  | 🕅 in 🕑 🖪 f 🗇 |
| メディアキット                    |                   |                | ィ、リーガルポリシー、現代 |              |
| How to Video               |                   |                | 奴隷法トランスペアレンシ  |              |
| 開発者プラットフォーム                |                   |                | ー・ステートメント     |              |

2. 「ミーティング用 Zoom クライアント」からダウンロードしてください。

| ミーティング用                        | 月Zoomクライアント                                                  |
|--------------------------------|--------------------------------------------------------------|
| 最初にZoomミーティングを<br>が自動的にダウンロードさ | e開始または参加されるときに、ウェブブラウザのクライアント<br>れます。ここから手動でダウンロードすることもできます。 |
| ダウンロード                         | バージョン 5.10.1 (4420)(64 ビット)                                  |
| 32 ビット Client をダウンロ            | コードする ARM クライアントをダウンロードする                                    |

※必ず最新版をご利用ください

②Zoom アプリをインストールしてください。

ダウンロードしたインストーラーを起動するとインストールが開始します。

| Coom Installer |            | > |
|----------------|------------|---|
|                | Initialize |   |
|                |            |   |
|                |            |   |

③インストールが完了しましたら、zoom のページを閉じます。

④当日、セッション開始 15 分前に学会事務局から届いたメールに記載されている zoom の URL をクリックします。

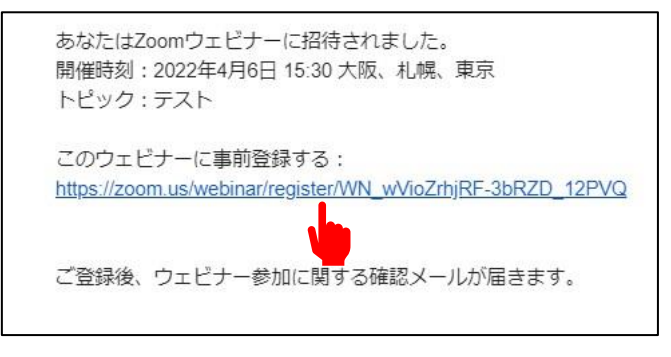

1. ウェビナー登録の画面が開かれましたら、以下に従ってお名前、ご登録のメールアドレ スをご入力し、登録ボタンをクリックします。

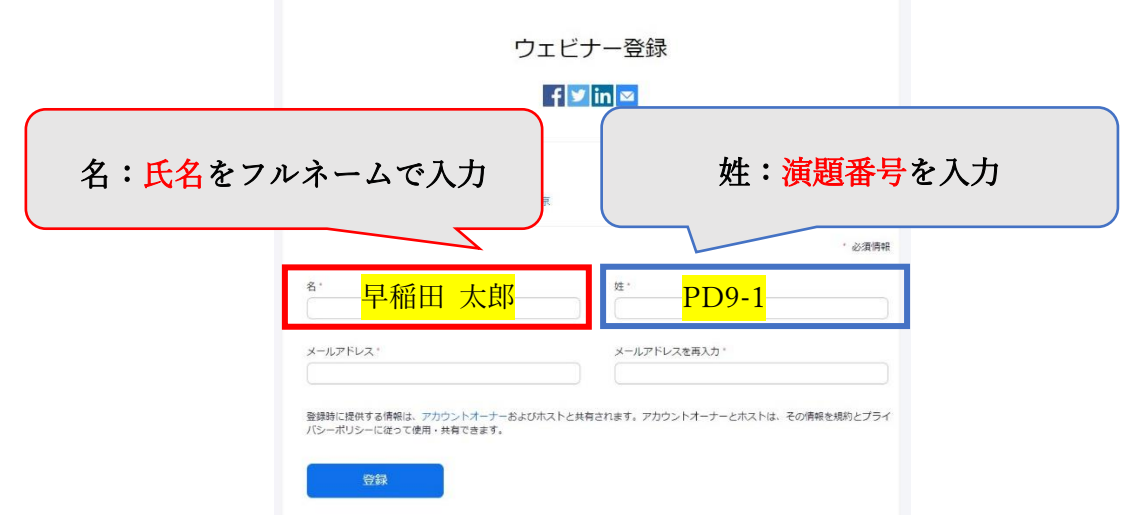

2. 以下の画面が表示されましたら、表示の URL をクリックします。

| トピック テスト<br>時刻 2022年4月6日<br>■ カレンダー<br>ウェビナー 939 6523 188<br>D<br>ウェビナーに参加するには<br>PC、Mac、iPad、iPhone、Ani<br>この901626/919-970149                                               | ∃ 03:30 PM 大阪、札/橋、東京<br>仁論加→<br>85<br>ま                                                                                                    |
|----------------------------------------------------------------------------------------------------|----------------------------------------------------------------------------------------------------|
| 時刻 2022年4月6日<br>■ カレンダー<br>ウェビナー 939 6523 188<br>10<br>ウェビナーに参加するには<br>PC、Mac、iPad、iPhone、Ant<br>このURLを507-90TCF88.DOM<br>マの27k05205TCF705800                                 | 3 03:30 PM 大阪、札檎、東京<br>- に追加 →<br>ま                                                                                                    |
| <ul> <li>カレンダー</li> <li>ウェビナー</li> <li>939 6523 188</li> <li>ウェビナーに参加するには</li> <li>PC、Mac、iPad、iPhone、Ant</li> <li>このURLをクリックにで参加L</li> <li>w9021k055078MTCPE8.DOM</li> </ul> |                                                                                                    |
| <b>ウェビナー</b> 939 6523 188<br>ID<br>ウェビナーに参加するには<br>PC、Mac、iPad、iPhone、Anu<br>このURLをクリックして参加L<br>w9n27ko5so7gNTCPEB.DOM                                                        | 85<br>#                                                                                                    |
| ウェビナーに参加するには<br>PC、Mac、iPad、iPhone、Anu<br>このURLをクリックして参加し<br>w9n27kOs5o7gNTCPE8.DQM                                                                                           | a                                                                                                    |
| PC、Mac、iPad、iPhone、Ani<br>このURLをクリックして参加し<br>w9n27kOsSo7gNTCPE8.DQM                                                                                                    | 1.1.1111.1.1.1.1.1.1.1.1.1.1.1.1.1.1.1.1                                                                                                    |
| このURLをクリックして参加し<br>w9n27kOsSo7gNTCPE8.DQM                                                                                                    | laroidデハイスから参加できます;                                                                                                    |
| RNOUYxTINtaTivcUFYa0JZWF                                                                                                    | してください。https://zoom.us/w/939652318857ti=77lic1DDrZsRK_qg7tX4ADjO-<br>14AAAV4MOnDR2iY25fYV4ZYVFsbydTcUlockFES013AAAAAAAAAAAAAAAAAAAAAAAAAAAAAAAAAAAA |
| この登録をキャンセルする                                                                                                    | Sicia Sicia                                                                                                    |
| 登録はいつでもキャンセルでき                                                                                                    | est,                                                                                                    |

3. 以下の画面が表示されましたら、上側に表示された[Zoom Meeting を開く]をクリック してください。

| zoom | Zoom Meetings を開きますか?<br>Mips://zoom.us がとのアブリケーションを開く許可きまかでいます。<br>coom.us でのこのタイプのリンクはまに開催けられたアプリアで開く<br>Zoom Maetings を開く キャプアン                                                                                              | Support Englin - |
|------|----------------------------------------------------------------------------------------------------|------------------|
|      | Click Open Zoom Meetings on the transformer by your browser<br>If you don't see a dialog, click Launch Meeting below<br>By clicking "Launch Meeting", you agree to our Terms of Service and Privacy Statement<br>Launch Meeting |                  |
|      | Don't have Zoom Client Installed? Download Now<br>Having issues with Zoom Client? Join from Your Browser                                                                                                    |                  |
|      | 02022 Zoom Video Communications, Inc. All rights reserved.<br>Privacy & Legal Policies   Do Not Set My Personal Information   Cookie Preferences                                                                                |                  |

4. 以下の様な画面が表示されましたら、ご自身が発表される 5 分前まで待機していて下さい。

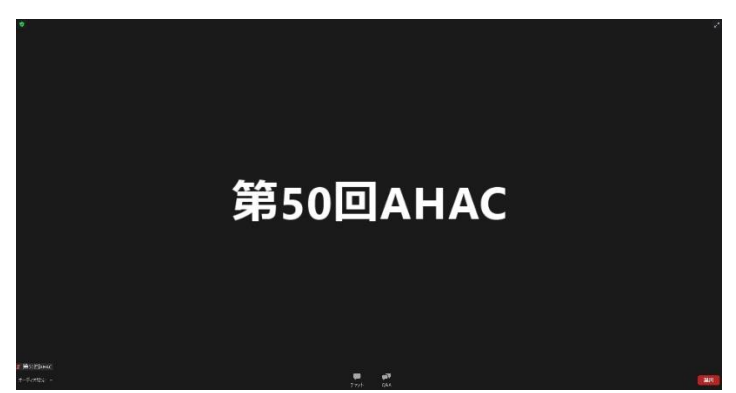

5.5分前になりましたら、以下の様な表示がされますので、「パネリストとして参加」をク リックします。

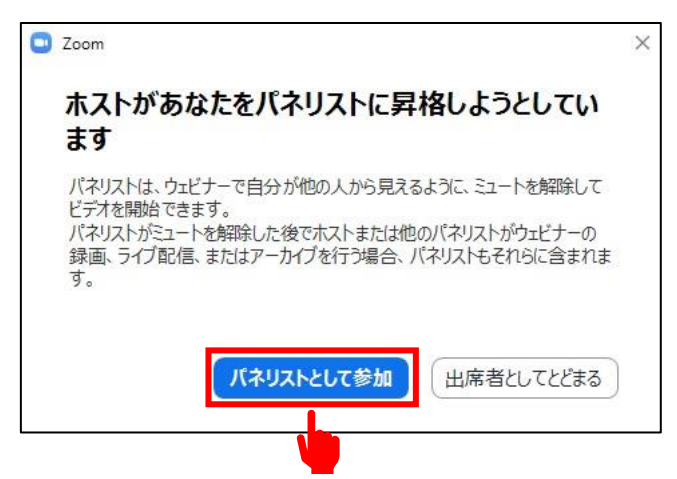

6. 画面下部が以下の画面の様になりましたら、発表までお待ちください。

| <ul> <li>None dright-</li> <li></li> </ul> |          |                    |         |                       | new sta |
|--------------------------------------------|----------|--------------------|---------|-----------------------|---------|
| 1 Bollanc                                  | 第50回AHAC |                    | 2 草物田大路 | 早稲田之                  | 大郎      |
| 現へ Mi へ<br>iz-Team F2/some                 |          | <br>ক্রার তরণ<br>ক | P C &   | -<br>- 10-7 <i>01</i> | (145)   |

 ⑤発言しないときはマイクをミュートにして、ビデオを停止してください。
 1. Zoom 画面左下のマイクコマンドをクリックしたら、マイクのミュートとミュート解除を 変更することができます。自分が発言するときのみミュートを解除してください。

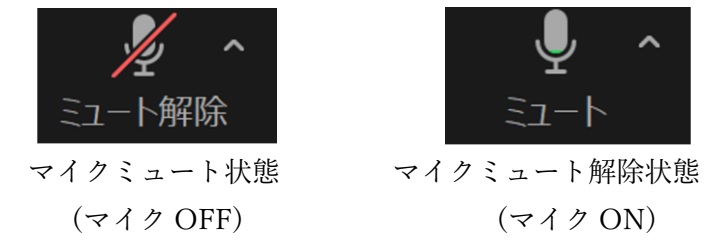

2. ビデオについても同様に画面左下のビデオコマンドのクリックで停止と開始を変更する ことができます。自分が発言するときのみビデオを開始してください。

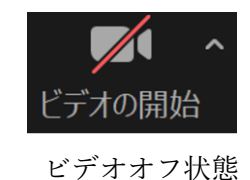

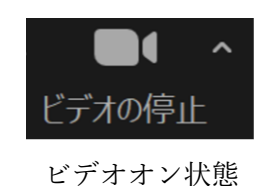

⑥発表動画は事務局側で再生いたしますので、パネルディスカッション・一般演題のオンライン登壇する先生方は質疑応答からビデオとマイクをオンにしてご対応ください。